## LA E-VALIDATION

### Un nouveau service :

# Le prêt à chasser....

Sur le site Internet de la FDC

#### **IDENTIFICATION**

| 🖉 Login - Windows I                                    | nternet Explorer                                                                                                    |                                                                                                   |                                                                                             |                                                                   |                                 |                                     |                                          |                 |                            |
|--------------------------------------------------------|----------------------------------------------------------------------------------------------------|---------------------------------------------------------------------------------------------------|---------------------------------------------------------------------------------------------|-------------------------------------------------------------------|---------------------------------|-------------------------------------|------------------------------------------|-----------------|----------------------------|
| 🕞 🕞 🗢 🛄 https                                          | s://www.validerpermischasser.fr/Pages/Login/Login.                                                                                                    | aspx                                                                                              |                                                                                             |                                                                   |                                 |                                     | A 10 10 10 10 10 10 10 10 10 10 10 10 10 | Bing            | ٩                          |
| Fichier Edition Affich                                 | nage Favoris Outils ?                                                                                                    |                                                                                                   |                                                                                             |                                                                   |                                 |                                     |                                          |                 |                            |
| 🚖 Favoris 🛛 🚖 🙋 G                                      | Get more Add-ons 🝷 🚷 Google 🌄 Sites sugg                                                                                                    | érés 🔻                                                                                            |                                                                                             |                                                                   |                                 |                                     |                                          |                 |                            |
| C Login                                                |                                                                                                    |                                                                                                   |                                                                                             |                                                                   |                                 |                                     | <u>à</u>                                 | • 🔝 · 🖃 🖶 • Paç | ge 🕶 Sécurité 👻 Outils 👻 🔞 |
| Patientes Degreenense des Chasseus<br>en trei a thisse |                                                                                                    | Utilisateu<br>Fédératio<br>Campagne en cour<br>VAI TDATTC                                         | r:<br>Fédération Dép<br>n: 02.99.45.50.20<br>regie@fdc35.com<br>s: 2013-2014<br>DN ANNUELLE | artementale Des Cha                                               | asseurs 35<br>CHASSER           |                                     |                                          |                 |                            |
|                                                        | Bienvenue sur notre site de                                                                                                    | validation du per                                                                                 | mis de chasser s                                                                            | ur Internet                                                       | CHRISSEN                        |                                     |                                          |                 |                            |
|                                                        | La saisie de votre commande e<br>Pour cela, vous devez prépare                                                                                                    | n ligne ne vous pre<br>les documents su                                                           | endra que quelque<br>ivants :                                                               | s minutes.                                                        |                                 |                                     |                                          |                 |                            |
|                                                        | Votre permis de chass     Votre carte bleue     Ce système utilise un sy     Votre code identifiant     Exemple : 200703400115     Ce code figure sur votre     Fédération Guichet Uniqu | er<br>stème de paiement<br>composé de 14 chi<br>20<br>titre de validation<br>le) ou sur le bon de | sécurisé agréé p;<br>ffres<br>(si vous avez vali<br>e commande envo                         | ar le Trésor Public<br>dé votre permis dan<br>yé par votre Fédéra | s une<br>tion.                  |                                     |                                          |                 |                            |
|                                                        |                                                                                                    | Aut<br>Code identifiai<br>(14 chiffres) :<br>Date de naiss<br>(format : J700                      | hentification<br>at<br>ance<br>Er                                                           | ttrer                                                             | N° IDEN<br>( ex : 20<br>barre v | NTIFIANT A<br>D11035<br>alidation N | 14 CHIFFR<br>) sous code<br>1-1          | ES<br>e         |                            |
|                                                        | Date de naissance au<br>format JJ/MM/AAAA                                                                                                    | 4                                                                                                 |                                                                                             |                                                                   |                                 |                                     |                                          |                 |                            |
|                                                        |                                                                                                    |                                                                                                   |                                                                                             |                                                                   |                                 |                                     |                                          |                 | <i>4</i> ‰ ▼ ∰ 100% ▼      |
| Au dómarror                                            | 🕞 Éléments env 🍃 Comptabilité                                                                                                    | Sage 100 Co                                                                                       | E VALIDATIO                                                                                 | TR: E VALIDA                                                      | e-validation E                  | Document 1                          | A accueil - Wind                         | C Login - Windo |                            |

#### **FICHE DU CHASSEUR**

| Takeptene fixe         D1 92 83 04 05           Telephone portable         D6 00 00 00 00           N° Ast - Elage           Risidence - Bit           N° el Rue         3 RUE DES CHASSEURIS           Lieu-dit           CP         75000           Vive         PARIS           Pave         3 | Date nalissance<br>Lieu de nalosance<br>Mal | DUPONT MARTIN<br>01/01/1947<br>cbo.chasseurdefrance@gmail.con | Nº Permis 123456739<br>Déhvik 02301/1975<br>Préscure PARIS (75) |     |
|----------------------------------------------------------------------------------------------------|---------------------------------------------|---------------------------------------------------------------|-----------------------------------------------------------------|-----|
| Nr Ael-Elege<br>Résidence-Bét:<br>N° el Rue 3 RUE DES CHASSEURS<br>Liku-dit<br>CP 75010 Ville PARIS<br>Paris                                                                                                    | Taliphone five<br>Taliphone portable        | 01 02 03 04 05<br>06 00 00 00 00                              | Fundament (1999) (19                                            |     |
| Linu dat<br>CP 75000 VWe PARIS<br>Paris                                                                                                    | N° Aat - Elage<br>Résidence - Bát           | 3 MUE DES CHASSENIES                                          |                                                                 |     |
| Pars:                                                                                                    | Linu-dit<br>ICP                             | 75000 Vie PARIS                                               |                                                                 |     |
|                                                                                                    | Pays                                        |                                                               |                                                                 | Sui |
| Historique de vos initiations internet avec e-validation<br>Aucun historique de commande internet                                                                                                    | Historique de vos<br>Aucun historique       | sidations internet avec e-validation<br>s commande internet   |                                                                 |     |

### **COMMANDE DE VALIDATION**

| And And And And And And And And And And | Utilisateur :<br>Fédération :<br>Campagne en cours : 2013-2014<br><b>Choix du type d'impression</b> |                                                                                                    |
|-----------------------------------------|----------------------------------------------------------------------------------------------------|----------------------------------------------------------------------------------------------------|
| Je so<br>Précédent                      | uhaite imprimer ma validation : 🗌                                                                   | Suivant                                                                                               |
|                                         | Passez en mode<br>VOUS POU<br>VALIDATIO<br>ET PARTIR                                                | E-VALIDATION en cochant cette case<br>RREZ IMPRIMER VOTRE<br>N DU CERFA INSTANTANEMENT<br>A LA CHASSE |

Si vous ne cochez pas cette case, l'impression sera réalisée par la Fédération. L'envoi de votre permis sera réalisé le lendemain ou surlendemain. (attention aux délais de la poste et jour de fermeture de la FDC)

### IMPRESSION A DOMICILE : LES ELEMENTS D'INFORMATIONS

| 1         | Choix du type d'impression                                                                                                    |     |
|-----------|----------------------------------------------------------------------------------------------------|-----|
|           | Je souhaite imprimer ma validation : 🗹                                                                                                    |     |
|           | Vous avez choisi d'imprimer votre validation à domicile.                                                                                                    |     |
|           | Assurez-vous pour ce faire que vous avez bien :  Une imprimante fonctionnelle,  Du papier blanc A4                                                                                                    |     |
|           | <ul> <li>Un logiciel de lecture de document PDF, (exemple Acrobat Reader)</li> <li>Autorisé les fenêtres popup pour le site www.validerpermischasser.fr<br/>(sous ie10: outils/Paramètres d'affichage de compatibilité/cocher "Afficher tous les sites web"/redémarrer le navigateur)</li> </ul>                                                                      |     |
|           | Pensez à cliquer sur "retour commerce" à l'issue de votre paiement<br>Votre eValidation sera générée après votre paiement lors du clic sur le bouton "Imprimer mon titre annuel".<br>Un email avec votre eValidation vous sera aussi adressé à l'adresse email renseignée.                                                                                            |     |
|           | En cas d'incident technique survenant lors du traitement de votre commande, l'édition de votre « e validation » sera bloquée.<br>Si le paiement de votre commande a été enregistré, le titre de validation vous sera transmis par votre Fédération par voie postale<br>(sauf contrôle FINIADA positif) dans les plus brefs délais,comme pour les saisons précédentes. |     |
| Précédent | Suiv                                                                                                    | ant |

### **COMMANDE DE VALIDATION**

#### 1- CAS D'UNE VALIDATION ANNUELLE

| cbovent@<br>Campagne en cours 2012/2013<br>Choix de V                                                                                                    | 3-36<br>gehasseundefrance.com<br>/alidation     |
|----------------------------------------------------------------------------------------------------|-------------------------------------------------|
| Title Annual     Dep     So NEVRE       Title Temporate :     Aucon - •       Dink de terrier     Aucon - •       Dink de terrier     Aucon - •       Assumme     Annual       Partiel Bécasse demandé     Attention is your souhater un comet bécasse, labser cette comet                                                                                                    | If Grand Giber MAbornenten                      |
| Image: Image: | Tillacharuar les conditions<br>TOTAL : 169,67 € |

Validation départementale, bi-départementale ou Nationale, déroulez pour faire votre choix

Choisissez votre département

#### 2 – <u>CAS D'UNE VALIDATION TEMPORAIRE</u>

|                        |                                                                                                    | Ci                                        | oix de Validation     |                                        |
|------------------------|----------------------------------------------------------------------------------------------------|-------------------------------------------|-----------------------|----------------------------------------|
| Tibre                  | Annuel Aucun                                                                                                    | Dap temp 58 NEVRE                         | Elate debut           | 28/09/2013 III Grand Gibler Temporaire |
|                        | anne Bécasse demandé, Attention                                                                                            | si vous souhaltez un carnet bécasse, lais | cez cette ches coches | TOTAL 55.24 €                          |
|                        | cédour                                                                                                    |                                           |                       | Indiguez vetro date de début de ch     |
|                        |                                                                                                    |                                           |                       | maiquez votre date de debut de tri     |
| éroulez pour faire vot | אונג, אונג, אונא, אונא, אונא, אונא, אונא, אונא, אונא, אונא, אונא, אונא, אונא, אונא, אונא, אונא, אונא, אונא, או<br>re choix |                                           | \<br>Chois            | sissez votre département               |

#### **VERIFICATION DE COMMANDE**

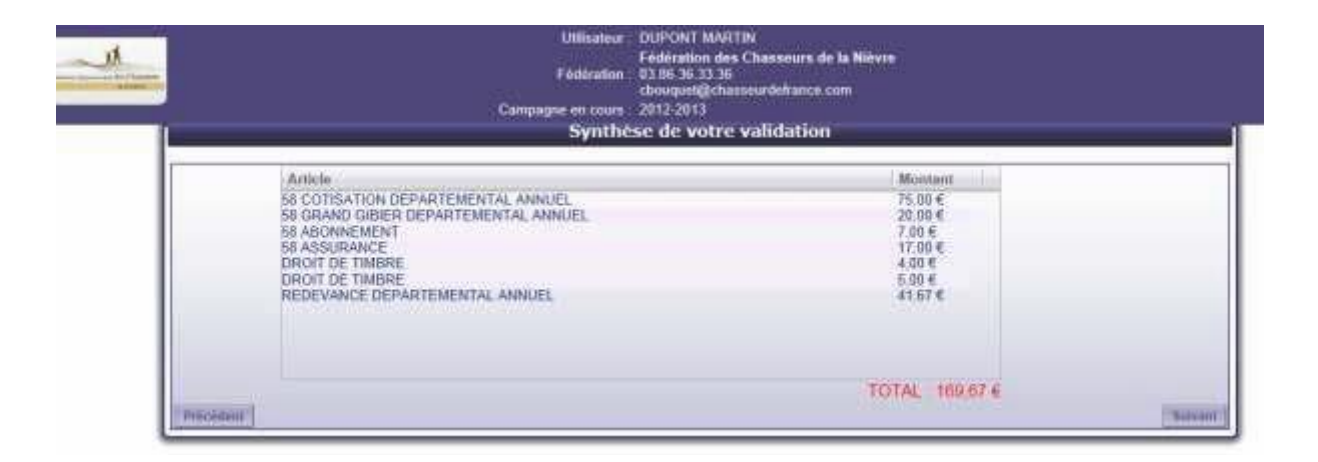

#### **ATTENTION !**

#### VERIFIEZ LA SYNTHESE DE VOTRE VALIDATION CAR AUCUNE ANNULATION OU REMBOURSEMENT NE SERA POSSIBLE.

#### **SIGNATURE ELECTRONIQUE**

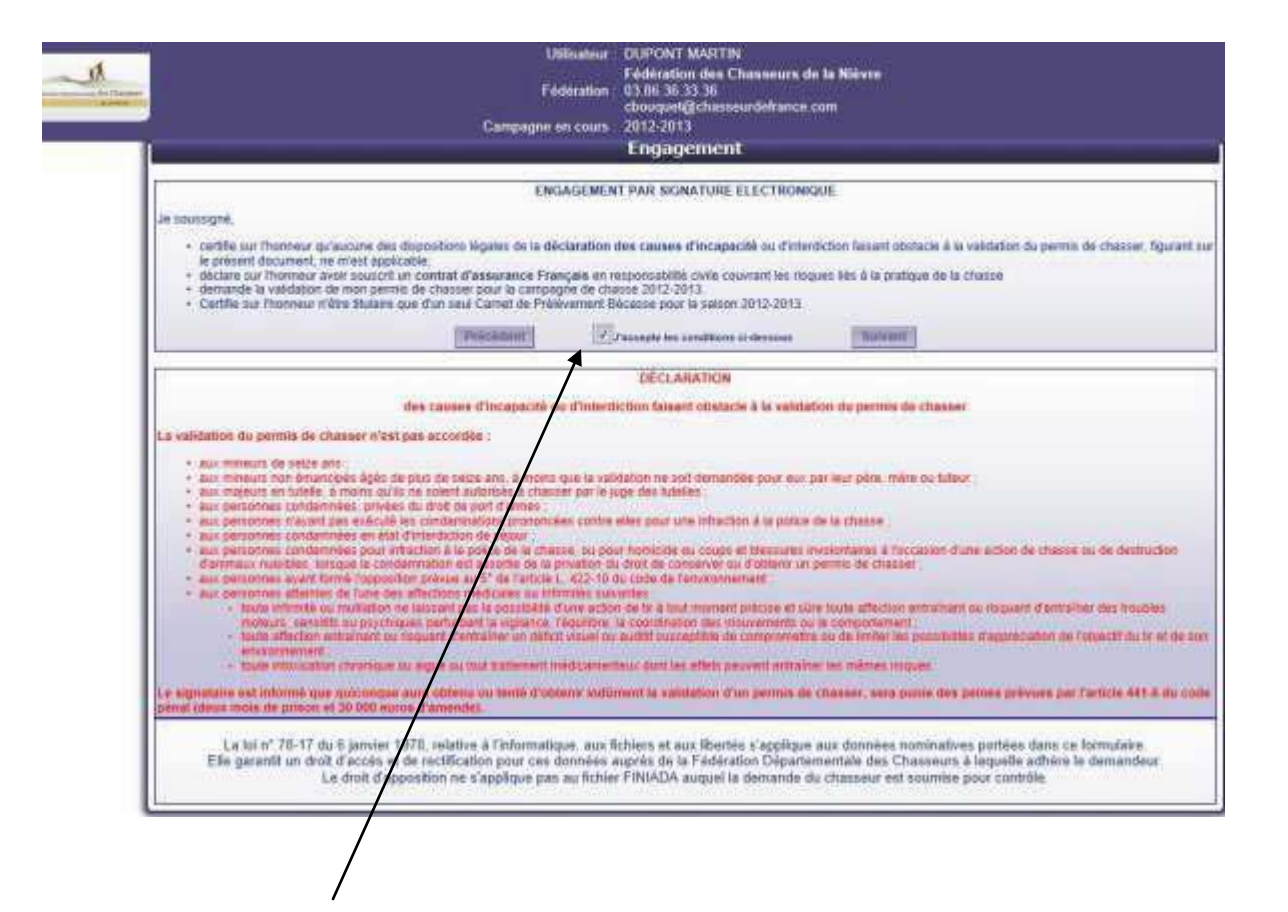

**EN COCHANT LA CASE, VOUS SIGNEZ VOTRE COMMANDE** 

#### PAIEMENT

| Boutique de test PAYBOX                                                                                                    |  |
|----------------------------------------------------------------------------------------------------|--|
| Paiement de<br>169.67 EUR                                                                                                    |  |
| ***TEST*** LABOUTIQUE DE TEST                                                                                                    |  |
| Nantreco de carte<br>Date de fin de validhe (NAVAA)<br>Cryptogramme vicuel<br>3 demiers chiffres au dos de la carte (?)<br><                                                                                                    |  |
| Mantant Helicalif de come actual en desteurs. Deminen mine à pour des taux le 22/05/2013.<br>en en que <b>C</b> arton de la companya de la companya d |  |
| Infos 56cuntili, 5St                                                                                                    |  |

#### SAISISSEZ VOS COORDONNEES BANCAIRES PUIS VALIDER.

### **VALIDATION PAIEMENT**

| CARTE BANCAIRE                  |                                                                               |
|---------------------------------|-------------------------------------------------------------------------------|
| le 24/05/2013 à 10:42           |                                                                               |
| TEST PAYBOX 1                   |                                                                               |
| 1999888                         |                                                                               |
| 111122<br>1408                  | Paiement réalisé avec succès<br>Merci de votre confiance.                     |
| 86 099 3233178<br>M DEBIT @     | Ceci est une image du ticket électronique<br>qui yous sera envoyé par E-mail. |
| AUTO: XXXXXX                    |                                                                               |
| MONTANT = 169.67 EUR            |                                                                               |
| POUR INFORMATION<br>1112.96 FRF |                                                                               |
| 1 EUR = 6.55957 FRF             |                                                                               |
| TICKET A CONSERVER              |                                                                               |

**Cliquez sur RETOUR COMMERCE pour générer l'impression de votre validation.** 

#### **CONFIRMATION DE LA COMMANDE**

| Nom - Prénom                                 | DUPONT MARTIN                                 | identifiant chasseur         | 20120580025408 |                                                                                                    |
|----------------------------------------------|-----------------------------------------------|------------------------------|----------------|----------------------------------------------------------------------------------------------------|
| commande :                                   | INT_1213_5140200                              | Nº Autorisiation             | XXXXXXXX       |                                                                                                    |
| Date commande .<br>N° Fermis .<br>Prefecture | 2405/2013 10 41.00<br>123456783<br>PARIS (75) | Delivro                      | 02/01/1076     |                                                                                                    |
| N" Apl - Ehige<br>N" et Rue<br>Vite          | 3 RUE DES CHASSEURS<br>7500 PARIS             | Résidence - Bit :<br>Lieu-dt |                |                                                                                                    |
| E-mail                                       | cteo chesseurdefrance@gmail.com               | Telephone                    | 0102030405     |                                                                                                    |
| Article                                      |                                               |                              | Monitant       |                                                                                                    |
| 58 COTISATION I                              | DEPARTEMENTAL ANNUEL                          |                              | 75.00.€        |                                                                                                    |
| 58 ABONNEMEN                                 | I we with the state                           |                              | 7.09 %         |                                                                                                    |
| 58 ASSURANCE                                 | 10                                            |                              | 17.00 E        |                                                                                                    |
| DROIT DE TIMBR                               | E                                             |                              | 5.00 €         |                                                                                                    |
| REDEVANCE DE                                 | PARTEMENTAL ANNUEL                            | and the second               | 41,67 =        |                                                                                                    |
|                                              |                                               | TOTAL 169,67                 |                | transferration and the second second s |
|                                              |                                               |                              |                | L'aufbronnes vouse bell                                                                                                    |

**N'OUBLIEZ PAS D'IMPRIMER VOTRE TITRE DE VALIDATION** 

#### **IMPRESSION DU TITRE DE VALIDATION**

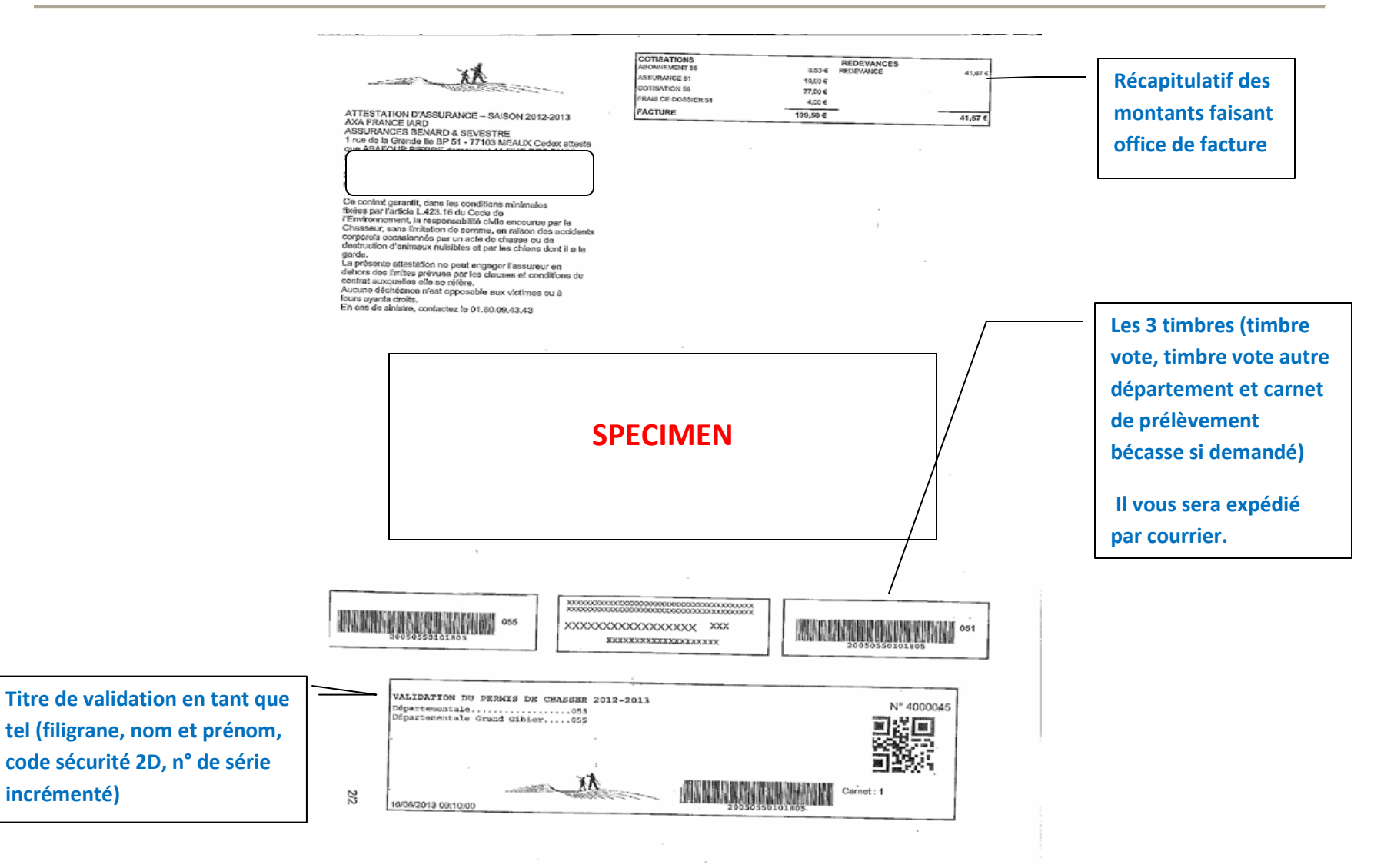